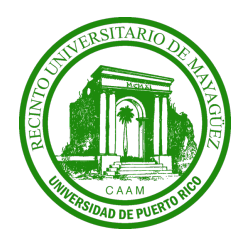

Universidad de Puerto Rico Recinto de Mayagüez Decanato de Estudiantes Oficina de Asistencia Económica

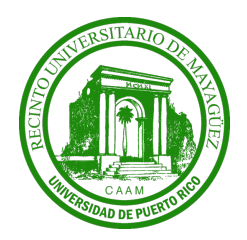

Manual Estudiantil - Uso de la Herramienta para Subir Documentos Durante Verificación:

# **Primer Paso**

Registrarse con sus credenciales en "portal.upr.edu"; en "HOME" seleccione:

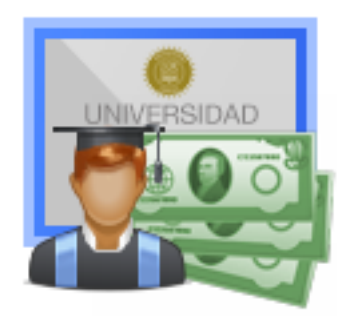

My Financial Aid

## Segundo Paso

Seleccione la sección de "Verificación 2020-2021":

Application Process 2020-2021

## **Tercer Paso**

En esta sección una vez su beca haya sido verificada podrá sus acciones pendientes de tomar o "To Do's". Dentro de esta sección podrá tener dos tipos de enlaces: "**Select the document to upload",** para subir un nuevo documento y "**Upload new Document**" si el estudiante ya subió un documento en ese "To Do".

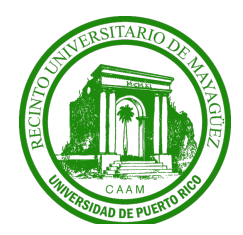

Universidad de Puerto Rico Recinto de Mayagüez Decanato de Estudiantes Oficina de Asistencia Económica

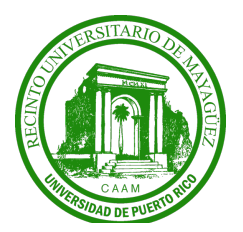

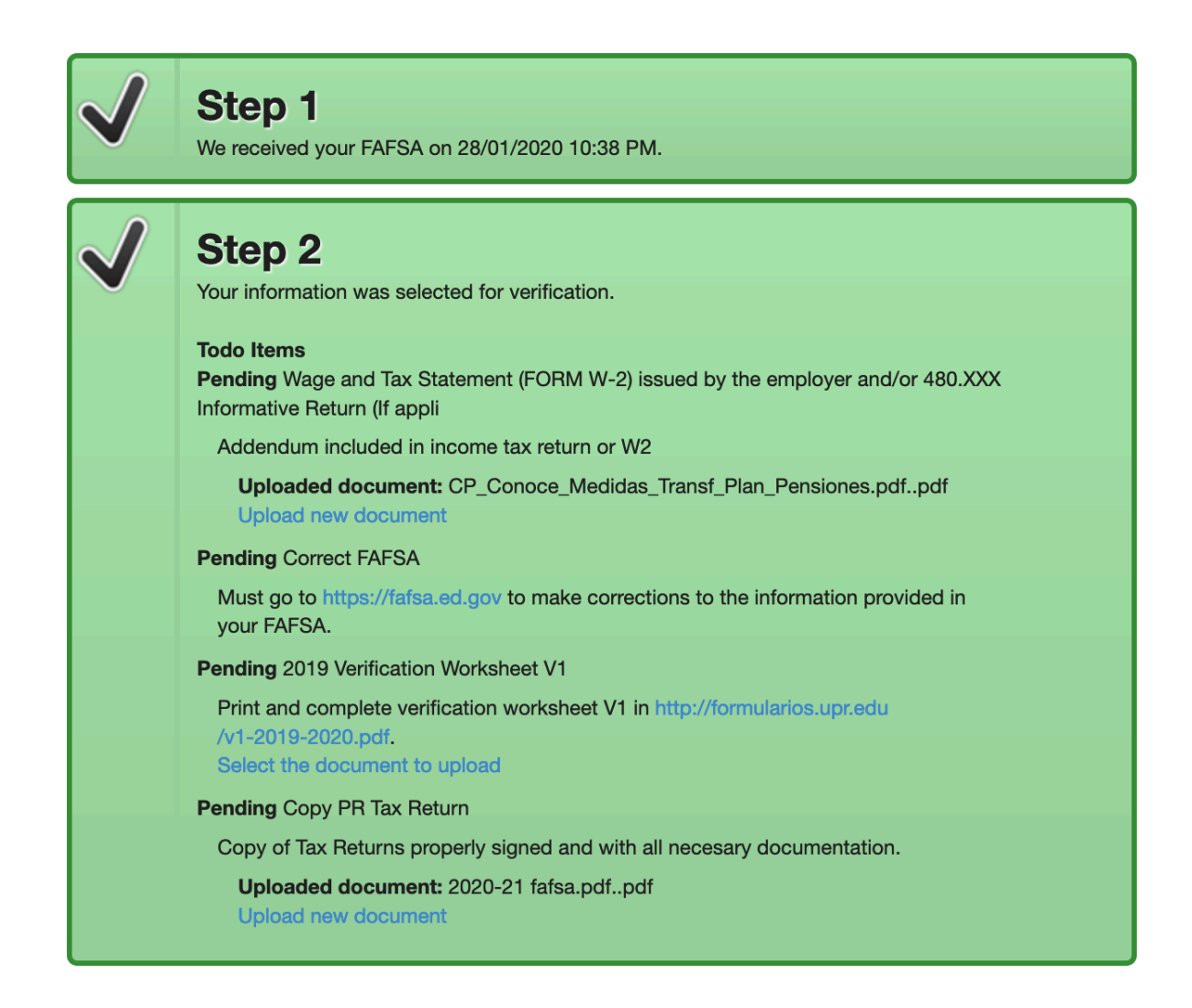

#### **Cuarto Paso**

Cuando el estudiante suba un documento por primera vez verá la siguiente pantalla:

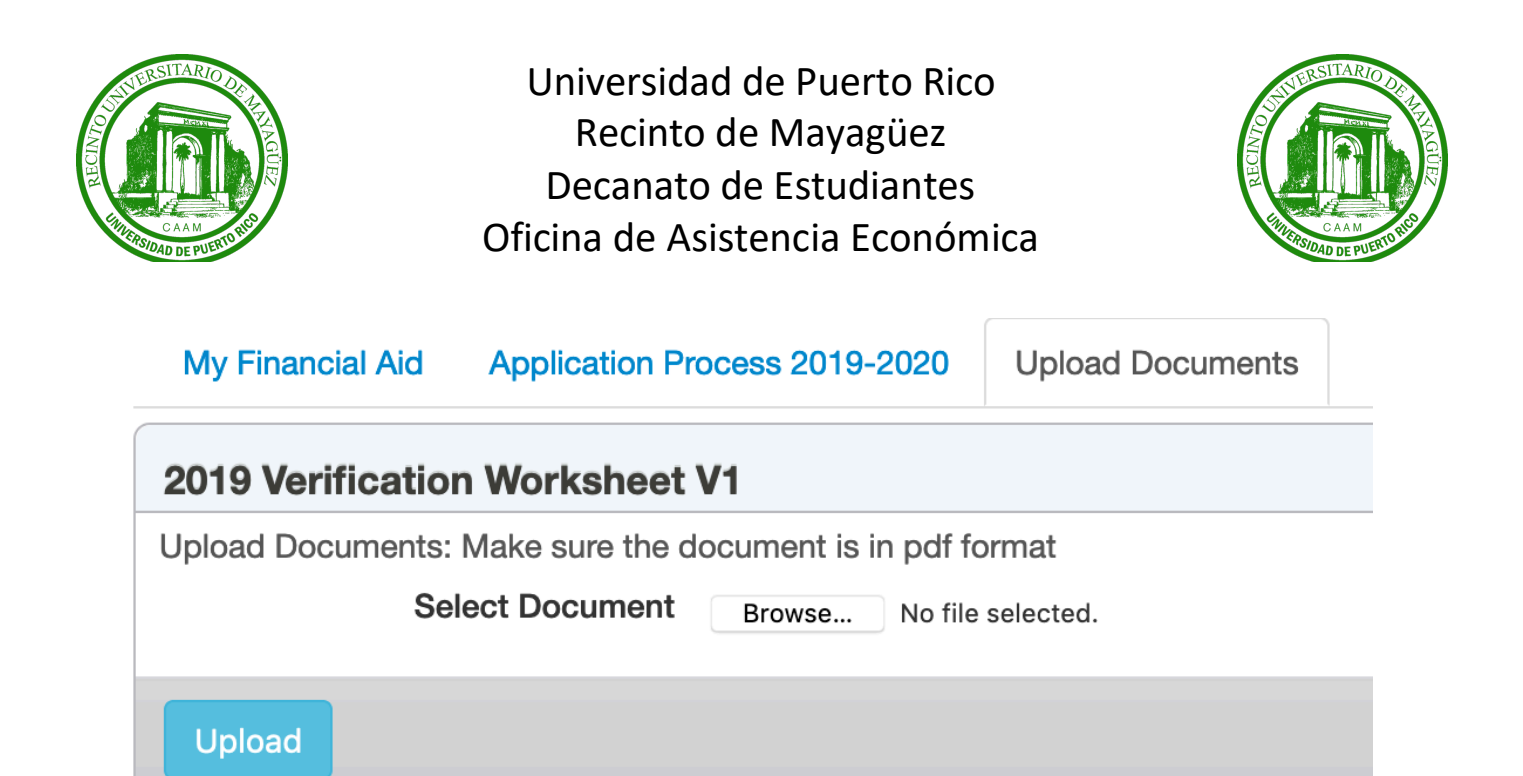

#### **Quinto Paso**

Cuando el estudiante ya haya subido un documento a ese "To Do" y por alguna razón tenga que subir uno nuevamente verá la siguiente pantalla:

| My Financial Aid                                                          | Application Pr | ocess 2019-2020     | Upload Documents |  |
|---------------------------------------------------------------------------|----------------|---------------------|------------------|--|
| Current Document Information                                              |                |                     |                  |  |
| Current Document: 2020-21 fafsa.pdfpdf                                    |                |                     |                  |  |
| Uploaded Date:                                                            |                | 2020-04-03 16:53:14 |                  |  |
| Copy PR Tax Return                                                        |                |                     |                  |  |
| Upload New Document in pdf format. Your current document will be replace. |                |                     |                  |  |
| Select n                                                                  | ew Document    | Browse No file      | selected.        |  |
| Upload                                                                    |                |                     |                  |  |

 $\sim$  Dentro de esta pantalla verá el documento que ya subi<br/>ó y el enlace para subirlo nuevamente.